## Инструкция пользователя Личного кабинета студента на официальном сайте ФГБОУ ВО «СибАДИ»

Личный кабинет студента на официальном сайте СибАДИ предназначен для оплаты услуг. Оплата производится через сервис <u>ПАО Сбербанк</u> с использованием банковских карт платежных систем МИР, VISA International, Mastercard Worldwide, JCB любых банков. Личный кабинет позволяет выполнить платеж на сумму, начисленную бухгалтерией, и избежать ошибок при указании реквизитов платежа.

## 1. Вход в Личный кабинет и настройки профиля

Для работы в Личном кабинете пользователь должен иметь учетную запись на официальном сайте СибАДИ. Учетная запись создается на основании информации, предоставленной обучающимся по заявлению в <u>Отдел договорных отношений</u> (г.Омск, пр. Мира, д. 5, корпус 1, каб. 1.124). Телефон: 8(3812)65-06-45, e-mail: <u>odo@sibadi.org</u>. При создании учетной записи на электронную почту (e-mail) пользователя придет письмо, содержащее логин и пароль от Личного кабинета. Если пользователь не получил письмо с логином/паролем или сменил адрес e-mail, следует обратиться в <u>Отдел договорных отношений</u> для проверки актуальности и правильности адреса электронной почты. Электронная почта также используется для самостоятельного восстановления пароля пользователем.

Для входа в Личный кабинет в веб-браузере необходимо перейти по адресу <u>https://sibadi.org/login</u> и указать регистрационные данные в форме (рис. 1).

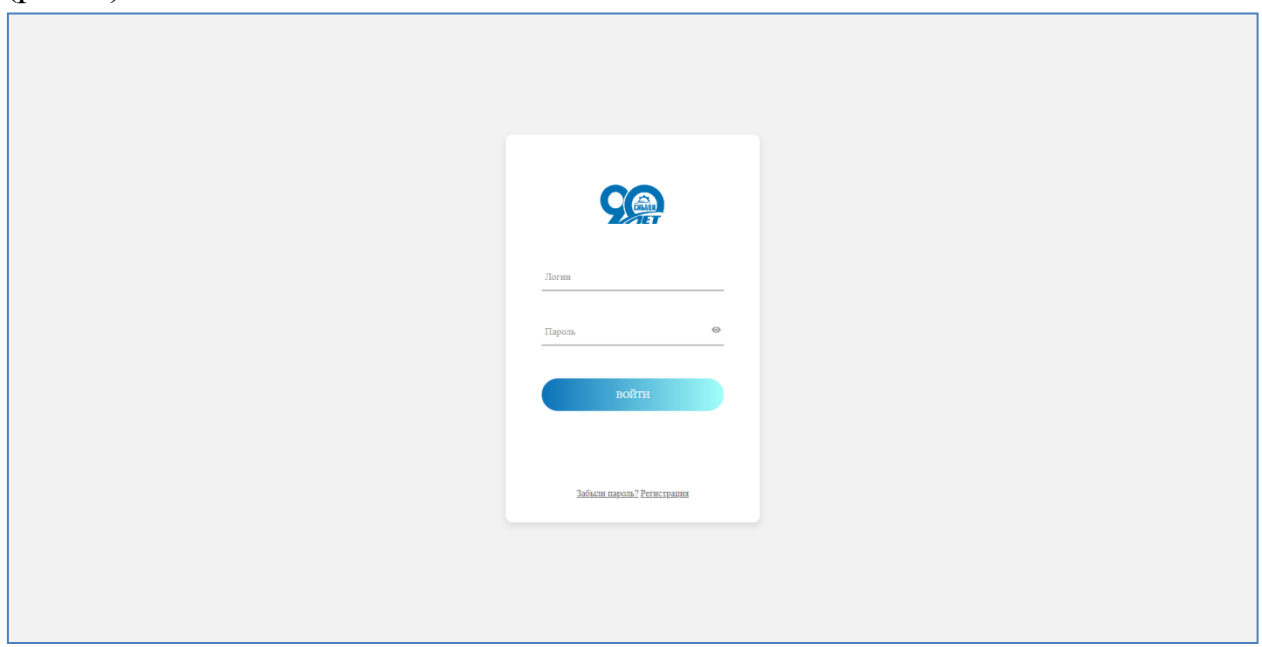

Рис. 1. Страница авторизации

Если пользователь забыл пароль, ему необходимо перейти по ссылке <u>Забыли пароль?</u>. В форме изменения пароля (рис. 2) нужно указать свой адрес электронной почты. Новый пароль будет выслан на почту.

| Q Четная неделя                                                                                                    | See 2012 Calification (1990) - 2012 Calification (1990) - 2012 Calificatio |  |  |  |
|----------------------------------------------------------------------------------------------------|----------------------------------------------------------------------------------------------------|--|--|--|
| СИБИРСКИЙ ГОСУДАРСТВЕННЫЙ АВТОМОБИЛЬНО-ДОРОЖНЫЙ УНИВЕРСИТЕТ                                                                              |                                                                                                    |  |  |  |
| о сибади абитуриенту студенту 📩                                                                                                    | СИБАЛИ ФАКУЛЬТЕТЫ НАУКА ОБУЧЕНИЕ                                                                                                    |  |  |  |
| ТЕЛЕФОНЫ ПРИЕМНОЙ КОМИССИИ:<br>+79136011795, 65-98-81, 65-99-88                                                                          | СОДЕЙСТВИЕ ТРУДОУСТРОЙСТВУ ВЫПУСКНИКОВ:<br>+79994599497, 72-94-97                                                                                                    |  |  |  |
| Главная страница > ПРОФИЛЬ<br>Выберите, какую информацию использовать для изменения пароля:                                              |                                                                                                    |  |  |  |
| <b>Логин или email:</b><br>aserobabowCoder<br>Контрольная строка для смены пароля, а также ваши регистр<br>Выслать<br><b>Авторизация</b> | рационные данные, будут высланы вам по email.                                                                                                    |  |  |  |

Рис. 2. Изменение/сброс пароля

После успешной авторизации пользователь получит доступ к настройкам своего профиля на официальном сайте СибАДИ (рис. 3).

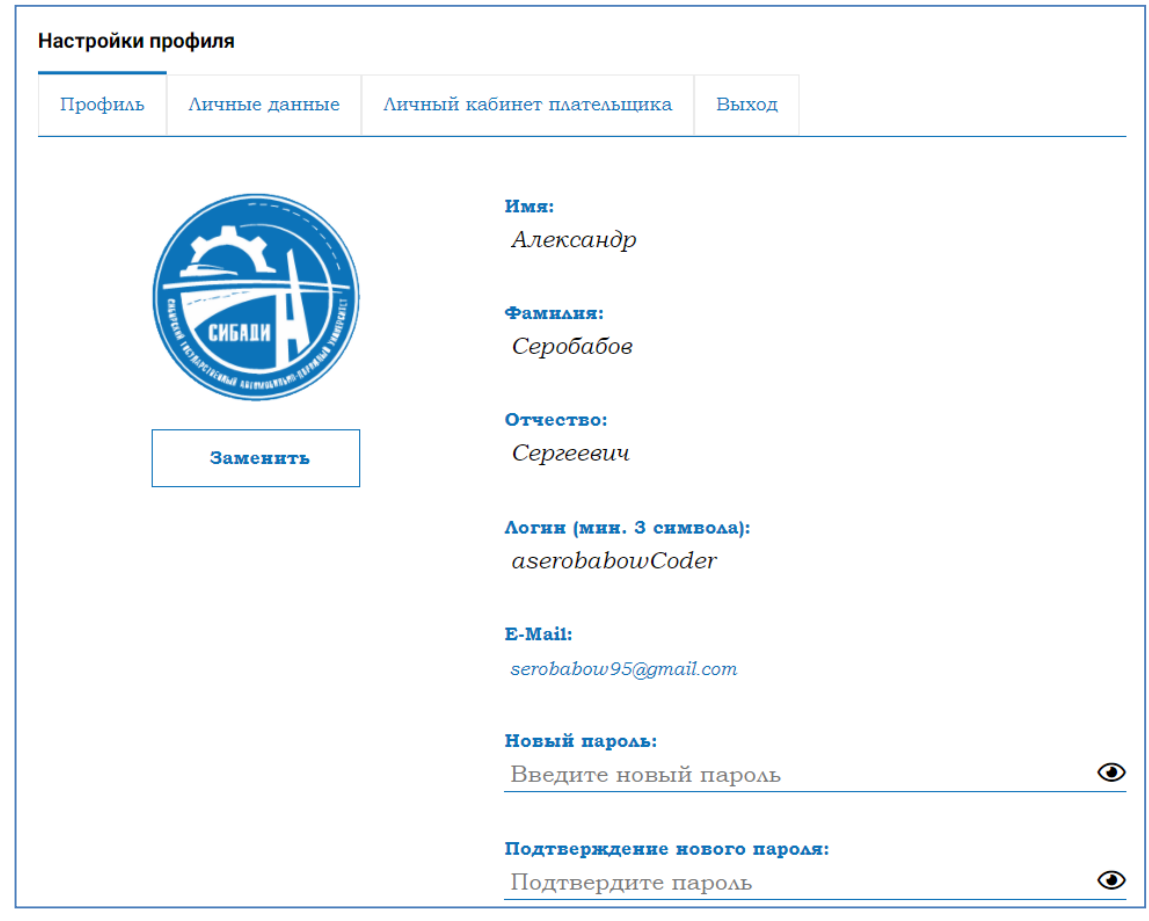

Рис. 3. Страница профиля пользователя

В настройках профиля можно изменить свой пароль или перейти на другую вкладку или страницу сайта. На вкладке «Личные данные» (рис. 4) при желании можно указать дополнительные данные пользователя.

| Профиль | Личные данные | Личный кабинет плательщика       | а Выход   |
|---------|---------------|----------------------------------|-----------|
|         |               | <b>Пол:</b><br>Мужской           | •         |
|         | СИБАДИ        | Дата рождения (DD.<br>10.11.1995 | .MM.YYYY) |
| Г       | Samenurs      | Мобильный:                       |           |
| L       |               | Страна:                          |           |
|         |               | Россия                           | •         |
|         |               | Область / край:                  |           |
|         |               | Город:                           |           |

Рис. 4. Вкладка «Личные данные»

По ссылке <u>Личный кабинет плательщика</u> выполняется переход к Личному кабинету студента. Перед переходом на страницу Личного кабинета пользователь должен ознакомиться и согласиться с <u>нормативными</u> <u>документами</u> СибАДИ в отношении обработки персональных данных (рис. 5), нажав на кнопку «Согласиться».

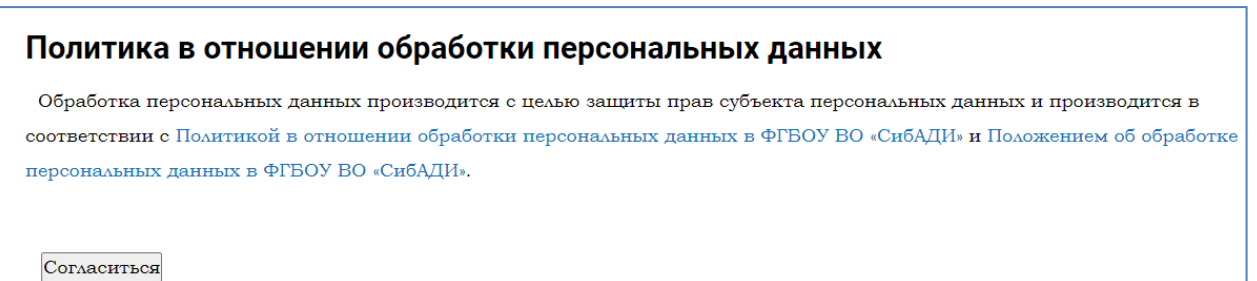

Рис. 5. Согласие пользователя на обработку его персональных данных

## 2. Порядок оплаты услуг в Личном кабинете

Страница Личного кабинета плательщика (рис. 6) содержит информацию об операциях: начислениях к оплате по договорам и платежах.

С помощью банковской карты пользователь может оплатить:

- образовательные услуги (по основным образовательным программам);
  - проживание в общежитии и коммунальные услуги.

При оплате образовательных услуг с плательщика взимается комиссия Сбербанком в размере 1,4% от суммы платежа.

| О СИБАДИ АБИТУ                                                  | /РИЕНТУ                                                                                                    | студенту                                                                                                    | СИБАДИ                                                                                                    | ФАКУЛЬТЕТЫ НАУ                                                                                                    | КА ОБУЧЕНИЕ                                                                                                    |                                                                                                    |
|-----------------------------------------------------------------|----------------------------------------------------------------------------------------------------|----------------------------------------------------------------------------------------------------|----------------------------------------------------------------------------------------------------|----------------------------------------------------------------------------------------------------|----------------------------------------------------------------------------------------------------|----------------------------------------------------------------------------------------------------|
| СИБИРСК                                                         | ИЙ ГОСУ                                                                                                    | ДАРСТВЕННЫЙ /                                                                                                    | АВТОМОБИЛЬНО-Д                                                                                                    | ОРОЖНЫЙ УНИВЕ                                                                                                    | РСИТЕТ                                                                                                    |                                                                                                    |
| ТЕЛЕФОНЫ ПРИЕМНОЙ КОМИССИИ:<br>+79136011795, 65-98-81, 65-99-88 |                                                                                                    |                                                                                                    |                                                                                                    | СОДЕЙСТВИЕ ТРУДОУСТРОЙСТВУ ВЫПУСКНИКОВ:<br>+79994599497, 72-94-97                                                                                                    |                                                                                                    |                                                                                                    |
| авная страница > Ст                                             | гуденту >                                                                                                    | ЛИЧНЫЙ КАБИНЕТ С                                                                                                    | ТУДЕНТА                                                                                                    |                                                                                                    | E.P. Doublion                                                                                                    |                                                                                                    |
| Дата операции                                                   |                                                                                                    | Номенклатура                                                                                                    | № договора                                                                                                    | Начислено                                                                                                    | Сплачено                                                                                                    |                                                                                                    |
| 2020-01-01                                                      |                                                                                                    | Платные услуги                                                                                                    | 106                                                                                                    | 10000.00                                                                                                    | 0.00                                                                                                    |                                                                                                    |
| Наименование услуги С                                           | умма к опла                                                                                                    | ате Оплатить                                                                                                    |                                                                                                    |                                                                                                    |                                                                                                    |                                                                                                    |
|                                                                 | СИБИРСК<br>НЫ ПРИЕМНОЙ КОМИСС<br>)11795, 65-98-81, 65-9<br>аввная страница > Ст<br>Іичный кабинет<br>Дата операции<br>2020-01-01 | СИБИРСКИЙ ГОСУ<br>НЫ ПРИЕМНОЙ КОМИССИИ:<br>)11795, 65-98-81, 65-99-88<br>авная страница > Студенту ><br>Іичный кабинет<br>Дата операции<br>2020-01-01 | СИБИРСКИЙ ГОСУДАРСТВЕННЫЙ<br>ны приемной комиссии:<br>)11795, 65-98-81, 65-99-88<br>мавная страница > Студенту > ЛИЧНЫЙ КАБИНЕТ С<br>Пичный кабинет<br>Дата операции Номенклатура<br>2020-01-01 Платные услуги<br>Наименеввание услуги Сумма к оплате Оплатить | СИБИРСКИЙ ГОСУДАРСТВЕННЫЙ АВТОМОБИЛЬНО-Д<br>НЫ ПРИЕМНОЙ КОМИССИИ:<br>)11795, 65-98-81, 65-99-88<br>мавная страница > Студенту > ЛИЧНЫЙ КАБИНЕТ СТУДЕНТА<br>МЧНЫЙ Кабинет<br>Дата операции Номенклатура № договора<br>2020-01-01 Платные услуги 106 | СИБИРСКИЙ ГОСУДАРСТВЕННЫЙ АВТОМОБИЛЬНО-ДОРОЖНЫЙ УНИВЕ<br>НЫ ПРИЕМНОЙ КОМИССИИ: СОДЕЙСТВИЕ<br>111795, 65-98-81, 65-99-88 СОДЕЙСТВИЕ<br>навная страница > Студенту > ЛИЧНЫЙ КАБИНЕТ СТУДЕНТА<br>мавная страница > Студенту > ЛИЧНЫЙ КАБИНЕТ СТУДЕНТА<br>МЧНЫЙ Кабинет<br>Дата операции Номенклатура № договора Начислево<br>2020-01-01 Платные услуги 106 10000.00 | СИБИРСКИЙ ГОСУДАРСТВЕННЫЙ АВТОМОБИЛЬНО-ДОРОЖНЫЙ УНИВЕРСИТЕТ<br>НЫ ПРИЕМНОЙ КОМИССИИ:<br>111795, 65-98-81, 65-99-88<br>навная страница > Студенту > ЛИЧНЫЙ КАБИНЕТ СТУДЕНТА<br>мавная страница > Студенту > ЛИЧНЫЙ КАБИНЕТ СТУДЕНТА<br>МЧНЫЙ Кабинет E.B. Романов<br>Дата операции Номенклатура № договора Начислено Оплачено<br>2020-01-01 Платные услуги 106 10000.00 0.00 |

Рис. 6. Личный кабинет плательщика

Перед оплатой услуги пользователю рекомендуется проверить наличие денежных средств на карте.

Для каждой предоставленной пользователю услуги, по которой начислена сумма к оплате, доступна кнопка «Оплатить». При ее нажатии пользователь будет перенаправлен на страницу платежного сервиса <u>ПАО</u> <u>Сбербанк</u> для совершения платежа.

На странице сервиса банка (рис. 7) необходимо указать реквизиты банковской карты (номер карты, дата окончания срока действия карты, имя и фамилия, как указано на карте, значение кода CVC2/CVV2), номер телефона плательщика для получения кода подтверждения из банка, адрес e-mail для последующей пересылки банком информации о выполненном платеже.

С помощью полученного из банка кода подтверждения необходимо завершить процедуру платежа. Оповещение о выполненном платеже пересылается сайтом СибАДИ на электронную почту пользователя.

| <b>⊘</b> сбер банк           | å                                                                                                    |
|------------------------------|----------------------------------------------------------------------------------------------------|
| 10 000,00 ₽ ~                |                                                                                                    |
| Новая карта<br>Номер карты   |                                                                                                    |
| Месяц/год СVC2/CVV2 (        |                                                                                                    |
| Электронная почта<br>Телефон | По указанному адресу мы вышлем<br>информацию о совершенном платеже.                                                  |
| оплатить                     | Нажимая кнопку «Оплатить», вы<br>соглашаетесь с договором оферты.<br>МИРР ОСТАТОВОВОВОВОВОВОВОВОВОВОВОВОВОВОВОВОВОВО |

Рис. 7. Окно сервиса оплаты

Если банк отклонил операцию по оплате, эта информация также будет передана плательщику и сайту СибАДИ. Возможны следующие причины отказа в оплате по карте:

- ошибки при вводе номера карты, срока действия, CVV2/CVC2 кода;
- банк плательщика установил ограничения на объем оплат, производимых в течение дня;
- банк плательщика запретил проведение оплаты через интернет.

После совершения платежа, если операция одобрена банком, в Личном кабинете плательщика в колонке «Оплатить» напротив оплаченной услуги должно появиться сообщение «Услуга оплачена, ожидается подтверждение».

После того, как информация из банка о платеже по договору будет обработана и подтверждена бухгалтерией СибАДИ (в течение нескольких рабочих дней), в Личном кабинете плательщика в строке с соответствующим номером договора в колонке «Оплачено» будет добавлена сумма платежа.

## 3. Обратная связь для решения проблем

При возникновении проблем с оплатой услуги картой пользователю необходимо обратиться в свой банк по телефону технической поддержки, указанному на сайте банка или на обратной стороне банковской карты.

По вопросам начислений, оплаты, возврата денежных средств необходимо обращаться в <u>бухгалтерию</u> СибАДИ.

Контакты:

Адрес студенческой бухгалтерии: 644080, г. Омск, пр. Мира, д. 5, корпус 1, каб. 1.132.

Телефон (3812) 72-99-71.

E-mail бухгалтерии: sibadi-buh@yandex.ru

Реквизиты:

Федеральное государственное бюджетное образовательное учреждение высшего образования «Сибирский государственный автомобильнодорожный университет (СибАДИ)»

ИНН 5502029210 / КПП 550101001 Юридический адрес: 644080, г. Омск, пр. Мира, д. 5. Тел. (3812)65-03-22/факс: (3812)65-03-23 E-mail: info@sibadi.org

По вопросам изменения реквизитов договора и контактных данных плательщика следует обратиться в <u>Отдел договорных отношений</u>.

В случае технических неполадок на официальном сайте СибАДИ необходимо обратиться в <u>техподдержку</u> сайта.